## Pierwsze uruchomienie systemu przez ucznia/rodzica

#### Tworzenie hasła dostępu do systemu

Każdy użytkownik, który po raz pierwszy loguje się do systemu UONET+, musi utworzyć swoje hasło dostępu. Przed pierwszym logowaniem użytkownik musi być zarejestrowany w bazie danych systemu, a w szczególności musi być wprowadzony jego adres e-mail (należy przekazać swój adres e-mail wychowawcy klasy).

Aby utworzyć hasło dostępu do systemu UONET+, należy:

1. Uruchomić witrynę:

# https://uonetplus.vulcan.net.pl/powiatjeleniogorski

i na wyświetlonej stronie głównej kliknąć przycisk Zaloguj się.

|                                                                               | NET+<br>JM                                                                                                    |                                                                             |                                                                                                    |
|-------------------------------------------------------------------------------|----------------------------------------------------------------------------------------------------|-----------------------------------------------------------------------------|----------------------------------------------------------------------------------------------------|
|                                                                               | Zalog                                                                                                    | guj się >                                                                   |                                                                                                    |
| Bezpieczne wakacje<br>z VULCANEM<br>- letni niezbędznik<br>dla łowców przygód | Warsztaty z UONET+<br>dla dyrektorów<br>i administratorów<br>Dowiedz się, jak kompleksowo<br>wykorzystać nowoczesne<br>narzędzia w pracy szkoły<br>więcej > | Interaktywny<br>monitor samsune<br>Nowa jakość lekcji<br>DOWEDZ SĘ WĘCEJ () | PRZEDMIOTOWA<br>DIAGNOZA Z NOWĄ ERĄ<br>Pobierz arkusze<br>dla klas 1–8 SP<br>13 września–8 października<br>diagnoza.nowaera.pl > |

2. Na stronie logowania kliknąć odsyłacz Przywracanie dostępu.

|                 | Logowanie                                             |   |
|-----------------|-------------------------------------------------------|---|
|                 | Proszę podać e-mail i hasło                           |   |
| E-mail:         |                                                       |   |
|                 |                                                       | • |
| Hasło:          |                                                       |   |
| To pole jest wy | magane<br>Załóż konto ( Przywróć dostęp ) Zmień hasło |   |
|                 | Zaloguj się >                                         |   |
|                 |                                                       |   |

3. Na stronie Przywracanie dostępu dokonać autoryzacji operacji poprzez zaznaczenie opcji **Nie jestem robotem** Następnie wprowadzić adres **email** i kliknąć przycisk **Wyślij wiadomość**.

| Przywracanie dostępu<br>Podaj swój adres e-mail, potwierdź autentyczność operacji i naciśnij przycisk                                                             |
|----------------------------------------------------------------------------------------------------|
| <b>"Wyślij wiadomość".</b><br>Na podany adres e-mail system wyśle wiadomość zawierającą dalsze<br>instrukcje.                                                     |
| Mechanizm zabezpieczający przeciwko robotom i robakom internetowym może<br>poprosić Cię o dodatkowe potwierdzenie. Postępuj zgodnie ze wskazówkami na<br>ekranie. |
| Adres e-mail:                                                                                                    |
|                                                                                                    |
| Nie jestem robotem                                                                                                    |
| Wyślij wiadomość >                                                                                                    |
|                                                                                                    |
|                                                                                                    |

4. Następnie należy zapoznać się z treścią komunikatu Podsumowanie operacji

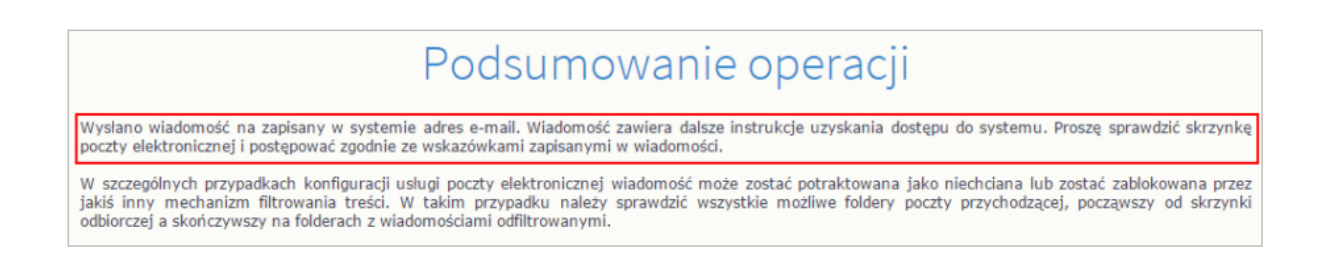

5. Kolejnym etapem jest zalogowanie się do swojej poczty elektronicznej, odebranie wiadomość, przeczytanie jej i kliknięcie w odnośnik do strony, na której będzie można wprowadzić swoje hasło.

### Jeśli wiadomości nie ma w głównym folderze skrzynki odbiorczej, przejrzyj inne jej foldery (zwłaszcza SPAM).

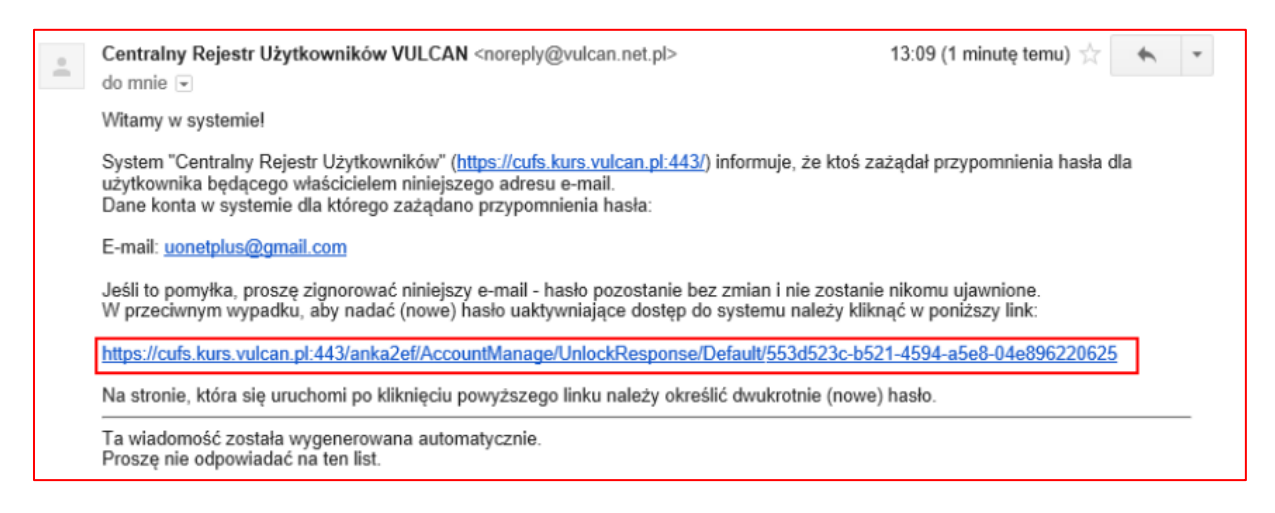

6. W oknie Aktywacja konta w polach **Nowe hasło** oraz **Powtórz nowe hasło** wprowadzamy swoje hasło, stosując się do podpowiadanych wymagań. Zaznaczamy opcję **Nie jestem robotem** i klikamy przycisk **Ustaw nowe hasło**.

| autentyczność operacji.<br>Następnie naciśnij przycisk "U<br>Mechanizm zabezpieczający p   | Jstaw nowe hasło".<br>przeciwko robotom i robakom internetowym może                                                                                                    |  |
|--------------------------------------------------------------------------------------------|----------------------------------------------------------------------------------------------------|--|
| poprosić Cię o dodatkowe pot<br>ekranie.<br>Nowe hasło:<br>••••••••<br>Powtórz nowe hasło: | wierdzenie. Postępuj zgodnie ze wskazówkami na<br>Hasło musi spełniać następujące<br>wymagania:<br>- długość hasła: co najmniej 8,<br>- liczba wielkich liter: co najmniej 1,<br>- liczba cyfr: co najmniej 1,<br>- liczba znaków niealfanumerycznych (nie |  |
| ✓ Nie jestem robotem                                                                       | liter i nie cyfr): co najmniej 0<br>- ważność hasła (liczba dni po których hasło<br>wygasa): 999,<br>- unikalność hasła (liczba dni w których<br>hasło nie może się powtórzyć): 180<br>reCAPTCHA<br>Prywatrość - Waudi                                     |  |
| Usta                                                                                       | aw nowe hasło >                                                                                                    |  |

Jeśli po kliknięciu opcji **Nie jestem robotem** rozwinie się okienko weryfikacji, należy wykonać polecane czynności i kliknąć przycisk **Zweryfikuj**.

7. Wyświetli się **podsumowanie operacji**, po przeczytaniu informacji trzeba zamknąć okno przeglądarki – konto zostało aktywowane, a hasło użytkownika zostało nadane.

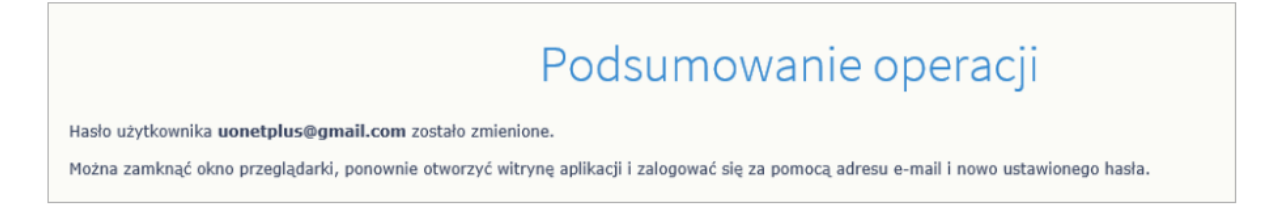

### Tworzenie hasła dostępu do systemu

- 1. Uruchom przeglądarkę stron internetowych i przejdź na stronę startową systemu UONET+ <u>https://uonetplus.vulcan.net.pl/powiatjeleniogorski</u>
- 2. Kliknij przycisk Zaloguj się
- 3. W oknie logowania wprowadź swój adres e-mail i hasło, a następnie kliknij przycisk **Zaloguj** się.